#### Как подать заявление на получение лицензии на приобретение охотничьего гладкоствольного или пневматического оружия, а также и патронов к нему на портале Госуслуг:

### Важно! Для получения услуги необходимо иметь подтвержденную учетную запись на Портале Госуслуг

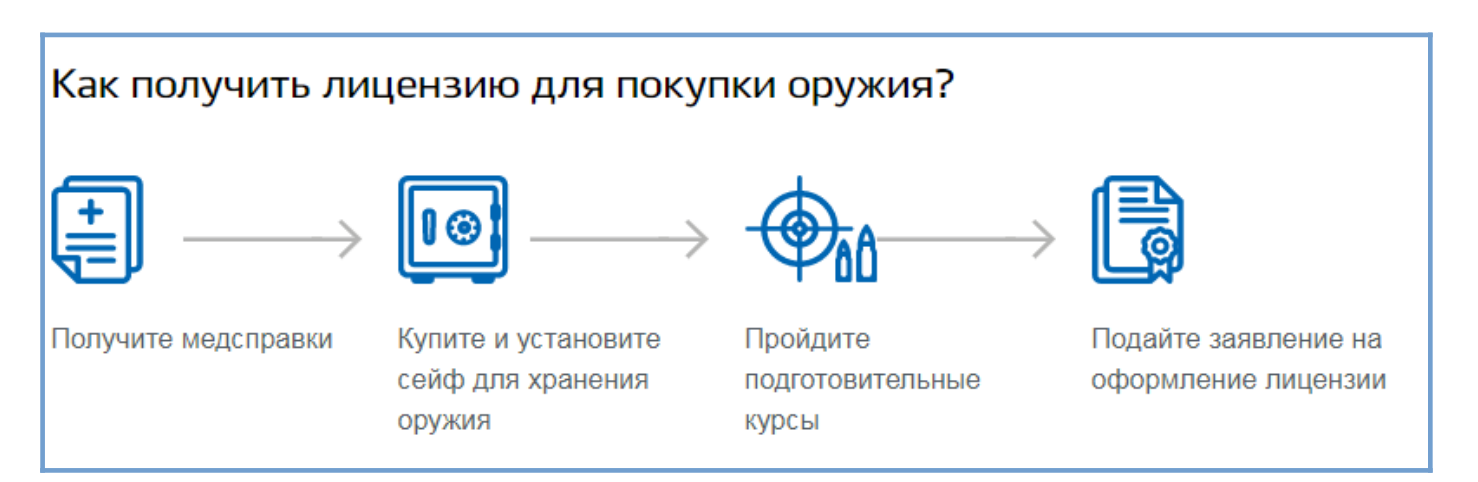

Подробная информация о видах оружия и подготовке к подаче заявления на оформление лицензии описаны на портале Госуслуг, в разделе «Жизненные ситуации»

> https://www.gosuslugi.ru/situation/oruzhie\_i\_lichnaya\_bezopasnost/ kak\_poluchit\_licenziyu\_na\_pokupku\_oruzhiya

Инструкция, как переоформить лицензию находится на странице 8

**1.** Зайдите на портал Госуслуг (<u>www.gosuslugi.ru</u>) и авторизуйтесь в Личном кабинете, используя подтвержденную учетную запись ЕСИА.

| Тосуслуги         Тюмень г         Помощь         Q         Войти         Регистра | ия |
|------------------------------------------------------------------------------------|----|
|------------------------------------------------------------------------------------|----|

Если Вы не зарегистрированы на портале или статус вашей учетной записи не подтвержден, воспользуйтесь инструкцией для регистрации и подтверждения учетной записи на портале Госуслуг, размещенной на сайте МФЦ Тюменской области в разделе «Новости» (<u>https://mfcto.ru/news/4edba2c7-0c8e-4c14-b708-7db4742cc74f</u>).

**2.** На главной странице в верхнем меню нажмите на раздел «Прочее» и выберите услугу **«Лицензия на приобретение охотничьего гладкоствольного или пневматического оружия, а также патронов к нему».** 

| <b>Ср</b><br>Здоровье | Справки<br>Выписки | С<br>Пособия<br>Пенсия Льготы | СП<br>Авто Права<br>Транспорт | <b>Семья</b>                           | Дети<br>Образование   | <b>В</b><br>Паспорта<br>Регистрация | <b>У</b><br>Штрафы<br>Долги | Недвижимость<br>Стройка | Прочее  | <b>уу</b><br>Ведомства |
|-----------------------|--------------------|-------------------------------|-------------------------------|----------------------------------------|-----------------------|-------------------------------------|-----------------------------|-------------------------|---------|------------------------|
| 🛞 налог               | И ФИНАНСЫ          |                               |                               |                                        | ЧАСТ                  | О ЗАДАВАЕМЫ                         | Е ВОПРОСЫ                   |                         |         |                        |
| Сведения о            | бюро кредитн       | ых историй                    |                               |                                        | Общ                   | ие вопросы о нал                    | тогах                       |                         |         |                        |
| Сведения о            | доходах по фо      | рме 2-НДФЛ                    |                               |                                        | ~                     | Зачем платить н                     | алоги?                      |                         |         |                        |
| Узнай свой I          | ИНН                |                               |                               | 😒 Какие налоги платят физические лица? |                       |                                     |                             |                         |         |                        |
| Показать вс           | e                  |                               |                               |                                        | ~                     | Что такое налог                     | овая амнистия               | ?                       |         |                        |
| 🕀 оружі               | ΛE                 |                               |                               |                                        | Пока                  | зать все                            |                             |                         |         |                        |
| Разрешение            |                    |                               | a                             |                                        | НДФ                   | Л и вычеты                          |                             |                         |         |                        |
| Лицензия из           |                    |                               |                               | 104                                    | ~                     | Что такое налог                     | овые вычеты г               | ю НДФЛ?                 |         |                        |
| пневматиче            | ского оружия,      | а также патронов              | в к нему                      |                                        | ~                     | Как получить на                     | логовый выче                | т у работодателя?       | 2       |                        |
| Лицензия на           | априобретени       | е оружия с нарез              | ным стволом и п               | атронов к нему                         | <ul> <li>✓</li> </ul> | Как вернуть НД                      | ФЛ с помощьк                | о имущественного        | вычета? |                        |

# 3. После выбора услуги, выберите подуслугу, исходя из вида оружия на которое оформляется лицензия

| 3 | Переоформление лицензии на приобретение спортивного или охотничьего огнестрельного<br>гладкоствольного длинноствольного оружия, охотничьего пневматического оружия и спортивного<br>пневматического оружия с дульной энергией свыше 7,5 Дж и патронов к нему |
|---|----------------------------------------------------------------------------------------------------|
| 2 | Получение лицензии на приобретение охотничьего гладкоствольного длинноствольного оружия и патронов к нему                                                                                                    |
| হ | Получение лицензии на приобретение пневматического оружия и спортивного пневматического оружия с дульной энергией свыше 7.5 Дж и патронов к нему                                                                                                    |

**!** Оружие можно использовать только для тех целей, которые указаны в разрешительных документах и соответствуют закону.

- Если это спортивное оружие, то его можно применять только для тренировок и соревнований в пределах спортивных объектов.
  - Если охотничье его используют для охоты.

### **4.** На открывшейся странице ознакомьтесь с информацией об услуге и нажмите кнопку **«Получить услугу».**

Стоимость услуги:

1400 рублей 2000 рублей.

Получить услугу

Это займет 15 минут

# 5. Сведения о заявителе, контактные сведения и паспортные данные автоматически заполнятся, проверьте их и исправьте при необходимости в личном кабинете

| 1 | Сведения о заявителе |                |              |               |
|---|----------------------|----------------|--------------|---------------|
|   | Фамилия              | Имя            | Отчество     |               |
|   |                      |                |              | необязательно |
|   | Дата рождения        | ⊖ 🛉 м 💿 🛉 ж    | СНИЛС        |               |
|   | ИНН                  | Место рождения |              |               |
| 2 | Контактные сведения  |                |              |               |
|   | Эл. почта            | Телефон моб.   | Телефон дом. | ?             |
| 3 | Паспортные данные    |                |              |               |
|   | Серия                | Номер          | Дата выдачи  | ▦             |
|   | Код подразделения    | Кем выдан      |              |               |

6. Адрес регистрации также автоматически заполнится:

• в случае если адрес регистрации и фактического проживания не совпадают, заполните адрес фактического проживания вручную

• в случае если совпадают, необходимо поставить галочку в чек-боксе

| 4 | Адрес                                                  |   |
|---|--------------------------------------------------------|---|
|   | Адрео регистрации                                      | Q |
|   | Адреса регистрации и фактического проживания совпадают |   |
|   | Адрес фактического проживания                          |   |

7. Выберите удобное для посещения подразделение лицензионно-разрешительной работы из выпадающего списка

| 5 | Получатель заявления                                                                                    |
|---|----------------------------------------------------------------------------------------------------|
|   | Наименование подразделения лицензионно-разрешительной работы территориального органа Росгвардии         |
|   | Отделение                                                                                               |
|   | Для получения результата оказания услуги необходимо обратиться лично в территориальный орган Росгвардии |

8. Из выпадающего списка выберите вид оружия на которое оформляется лицензия и цель приобретения оружия

| 6    | Сведения о виде оружия, на которое оформляется/<br>переоформляется лицензия |        |
|------|-----------------------------------------------------------------------------|--------|
|      | Вид оружия, на которое оформляется/переоформляется лицензия                 | $\sim$ |
| 7    | Сведения о цели приобретения оружия                                         |        |
|      | Цель приобретения оружия                                                    | $\sim$ |
| Если | и у вас <u>уже</u> имеется оружие, проставьте отметку в чек-боксе           |        |
|      | 8 Сведения об имеющемся оружии                                              |        |

Являюсь владельцем оружия

10. Укажите информацию об адресе хранения оружия:

- в случае, если адрес хранения совпадает с адресом регистрации или адресом проживания, проставьте отметку в чек-боксе
- в случае, если адрес хранения отличается, необходимо указать его в строке

| 9 | Сведения об адресе хранения оружия и патронов             |
|---|-----------------------------------------------------------|
|   | Адрес хранения с адресом регистрации совпадают            |
|   | Адрес хранения с фактическим адресом проживания совпадают |
|   |                                                           |
|   | Адрес хранения                                            |

### 11.

- Если Вы проходите службу в военизированной организации и имеете звание либо специальное звание или классный чин юстиции, поставьте галочку в соответствующем чек-боксе.
- Если у вас есть соответствующая оружию подготовка, укажите наименование образовательного учреждения.

| 1  | О Сведения о прохождении соответствующей подготовки                                                                                     |
|----|----------------------------------------------------------------------------------------------------|
| 2  | Прохожу службу в государственной военизированной организации и имею воинское звание либо<br>специальное звание или классный чин юстиции |
| 2. | Название образовательного учреждения                                                                                                    |
|    |                                                                                                    |
|    |                                                                                                    |
|    | необязательно                                                                                                    |

Загрузите электронные скан-образы документов (обратите внимание на подсказки внизу поля загрузки) проставьте отметку в обязательный для заполнения чек бокс

#### «Обязуюсь предоставить оригиналы указанных документов». Нажмите кнопку «Подать заявление»

| 1 1 Сведения о документах, прилагаемых к заявлению                                                                                                    |                                                                       |
|----------------------------------------------------------------------------------------------------|-----------------------------------------------------------------------|
| Электронный образ медицинского заключения об отсутствии противопоказаний к владению оружи<br>нарушением зрения, психическим заболеванием, алкоголизмом или наркоманией (заявитель, прох<br>военизированной организации, имеющий воинское звание либо специальное звание или классный<br>предоставляет электронный образ документа, подтверждающего прохождение им службы в соотве<br>организации и наличие воинского либо специального звания или классного чина юстиции) | ем, связанных с<br>юдящий службу в гос.<br>чин юстиции,<br>этствующей |
| 🖉 Перетащите файлы сюда или загрузите вручную                                                                                                    |                                                                       |
| Для загрузки выберите файл с расширением .jpg, .pdf, .rar, .zip. Максимально допустимый размер файл                                                                                                    | необязательно<br>а — 1048576 Кб.                                      |
| Обязуюсь представить оригиналы указанных документов                                                                                                    |                                                                       |
| Получение лицензии на приобретение охотничьего гладкост<br>длинноствольного оружия и патронов к нему (заявление №                                                                                                    | вольного<br>)                                                         |
| Заявление История                                                                                                    |                                                                       |
| ··· Заявление отправлено в ведомство 23.03.2021, 11:45                                                                                                    | 🛆 Подать жалобу                                                       |
|                                                                                                    | 1980 B                                                                |
| Уведомление по заявлению 🔅 Настройки                                                                                                    |                                                                       |
| Уведомление по заявлению<br>Электронная почта                                                                                                    | услугу предоставляет<br>Росгвардия                                    |

Когда заявление отправляется на портале, в личном кабинете можно следить за его статусом. Также уведомления поступают на электронную почту. После регистрации заявления, вас пригласят в ведомство с оригиналами документов для проверки.

Лицензию оформляют в течение месяца. Когда принесете оригиналы документов, сразу выдадут готовый документ. По одной лицензии можно купить одну единицу оружия.

### 13.

| <u>=</u> госуслуги  |                                                      |                                           | 🜱 Тюмень г                                                | <b>.</b> ~    |
|---------------------|------------------------------------------------------|-------------------------------------------|-----------------------------------------------------------|---------------|
| Главная → Заявления |                                                      |                                           |                                                           |               |
| Обзор Заявления 3   | Документы и данные                                   | Госпочта 1                                | Согласия                                                  |               |
| Заявления           |                                                      |                                           |                                                           |               |
| Заявления           | Bce                                                  | ~                                         |                                                           | Q             |
| Черновики           |                                                      |                                           |                                                           |               |
| Архив заявлений     | Получение лиц<br>и патронов к ни<br>Заявление зареги | цензии на приобрето<br>ему<br>истрировано | ение охотничьего гладкоствольного длинноствольного оружия | Сегодня 11:46 |
| Настройки           |                                                      |                                           |                                                           |               |

# После проверки заявления органом власти, **в личный кабине**т будет направлено уведомление **об оплате государственной пошлины**

| Стоимость услуги:                    |                                                                                                    |  |  |  |  |
|--------------------------------------|----------------------------------------------------------------------------------------------------|--|--|--|--|
| 1400 рублей <del>2000 рублей</del> . |                                                                                                    |  |  |  |  |
|                                      |                                                                                                    |  |  |  |  |
|                                      |                                                                                                    |  |  |  |  |
| ()                                   | Оплачивайте госпошлину со скидкой 30%.                                                                                                    |  |  |  |  |
|                                      | Скидка действует при электронной подаче заявления и безналичной оплате: банковская карта,<br>электронный кошелёк или мобильный телефон. Подробнее о скидке |  |  |  |  |

#### Как <u>переоформить</u> лицензию на приобретение спортивного или охотничьего огнестрельного гладкоствольного длинноствольного оружия, охотничьего пневматического оружия и спортивного пневматического оружия с дульной энергией свыше 7,5 Дж и патронов к нему

**1.** Зайдите на портал Госуслуг (<u>www.gosuslugi.ru</u>) и авторизуйтесь в Личном кабинете, используя подтвержденную учетную запись ЕСИА.

**2.** На главной странице в верхнем меню нажмите на раздел «Прочее» и выберите услугу **«Лицензия на приобретение охотничьего гладкоствольного или пневматического оружия, а также патронов к нему».** 

После выбора услуги, выберите подуслугу «Переоформление лицензии на приобретение спортивного...»

| $\odot$    | Переоформление лицензии на приобретение спортивного или охотничьего огнестрельного<br>гладкоствольного длинноствольного оружия, охотничьего пневматического оружия и спортивного<br>пневматического оружия с дульной энергией свыше 7,5 Дж и патронов к нему |
|------------|----------------------------------------------------------------------------------------------------|
|            |                                                                                                    |
| $\bigcirc$ | патронов к нему                                                                                                    |

### 3.

- На открывшейся странице ознакомьтесь с информацией об услуге и нажмите кнопку «Получить услугу».
- Сведения о заявителе, контактные сведения и паспортные данные автоматически заполнятся, проверьте их и исправьте при необходимости в личном кабинете
- Адрес регистрации также автоматически заполнится:
   в случае если адрес регистрации и фактического проживания не совпадают, заполните адрес фактического проживания вручную
   в случае если совпадают, необходимо поставить галочку в чек-боксе

- Выберите удобное для посещения подразделение лицензионноразрешительной работы из выпадающего списка
- Из выпадающего списка выберите вид оружия на которое оформляется лицензия и цель приобретения оружия

4. Укажите причину переоформления (можно выбрать только одну причину)

| 7 | Сведения о причине переоформления                              |
|---|----------------------------------------------------------------|
|   | Причина переоформления<br>изменение сведений о заявителе (ФИО) |
|   | изменение адреса фактического проживания                       |
|   | непригодность лицензии                                         |
|   | 🔿 утрата                                                       |

5. Укажите серию и номер лицензии, которую планируете переоформлять

| 8 | Сведения о лицензии    |       |               |
|---|------------------------|-------|---------------|
|   | Серия<br>необязательно | Номер | необязательно |

6. Укажите информацию об адресе хранения оружия:

- в случае, если адрес хранения совпадают с адресом регистрации или адресом проживания, проставьте отметку в чек-боксе
- в случае, если адрес хранения отличается, необходимо указать его в строке

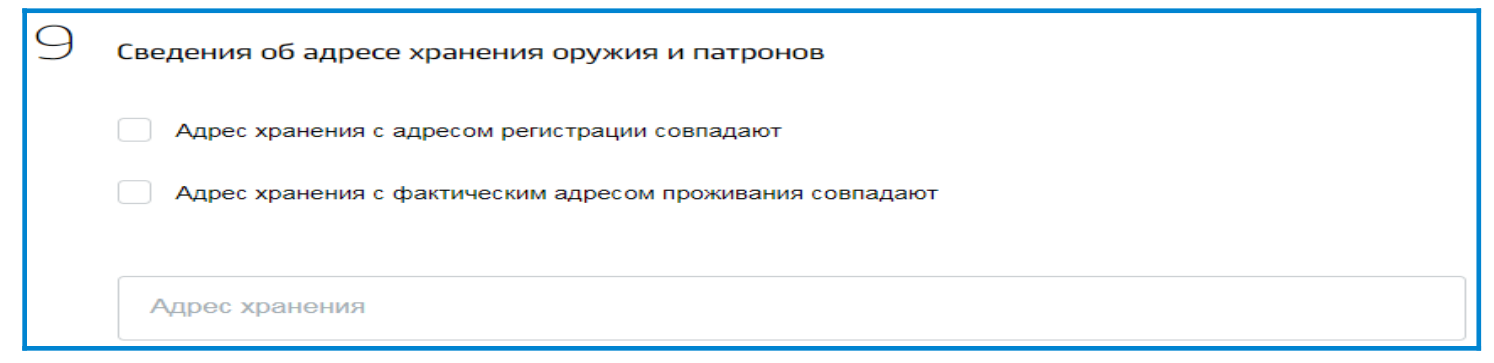

**7.** Загрузите электронные скан-образы документов. Проставьте отметку в обязательный для заполнения чек бокс «Обязуюсь предоставить оригиналы указанных документов». Нажмите кнопку «Подать заявление»

| лектронный образ документа, подтверждающего основание для переоформления                    |                                     |
|---------------------------------------------------------------------------------------------|-------------------------------------|
| Перетащите файлы сюда или загрузите вручную                                                 |                                     |
|                                                                                             |                                     |
| ля загрузки выберите файл с расширением .jpg, .pdf, .rar, .zip. Максимально допустимый разм | необязате<br>ер файла — 1048576 Кб. |
|                                                                                             |                                     |
| Ооязуюсь представить оригиналы указанных документов                                         |                                     |
|                                                                                             |                                     |
|                                                                                             |                                     |
|                                                                                             | Подать заявление                    |
| ергией свыше 7,5 Дж и патронов к нему (заявление №                                          |                                     |
| история                                                                                     |                                     |
| <b>3</b> 202747794202020 112 2027272 2022 2021 14:14                                        |                                     |
| Зарегистрировано на портале 23.03.2021, 14:16                                               | Услугу предоставляет                |
| Приложенные файлы:                                                                          | Росгвардия                          |
| хті attach.xmi Скачать в XML                                                                |                                     |
| req.xml Cкачать в XML                                                                       |                                     |
|                                                                                             |                                     |

### После проверки заявления органом власти, в личный кабинет будет направлено уведомление об оплате государственной пошлины

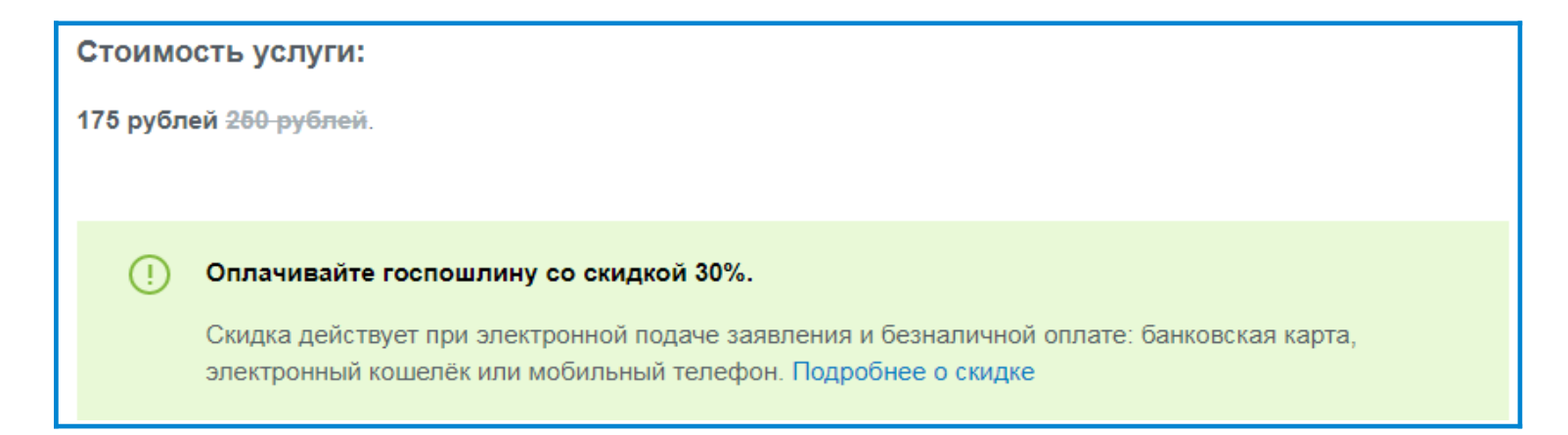